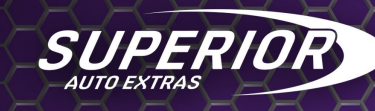

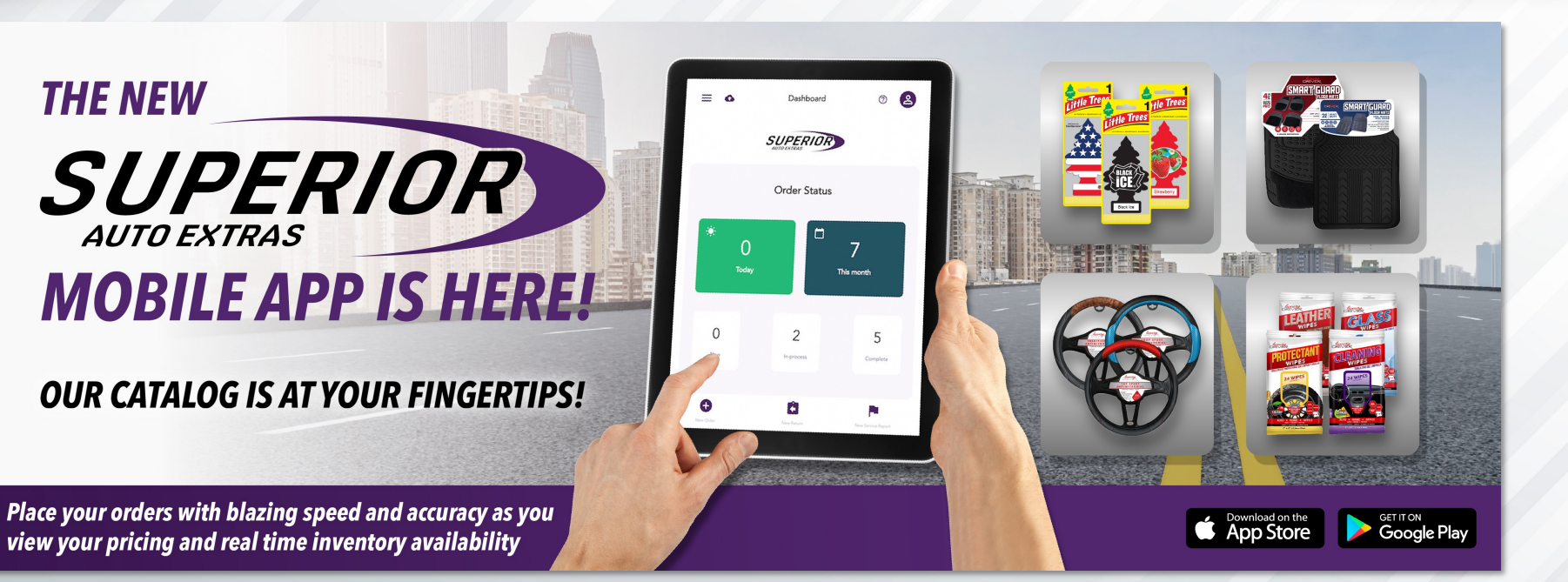

# Superior Auto Extras Mobile App User Manual

# **Superior Auto Extras Mobile App User Manual**

Superior Auto Extras' customers and sales reps use our app to connect with us, place orders, request returns, and track up to date inventory availability. Our app will allow you to streamline your communication with us, order products with ease, have comfort in knowing what is in stock, review your order's history/status as well as replicate past orders as new orders or drafts, send us your special requests/remarks, and receive a faster turnaround time for your orders or return requests.

The Mobile app is available on all IOS mobile machines (iPhone, iPad) on the following link: https://apps.apple.com/us/app/superior-auto-extras/id1584077693

and available for all android users (phones and Tablets) on the following link: https://play.google.com/store/apps/details?id=com.sae.superiorapp

1. After downloading the app from the app store, you will be required to log into your account. To do so – click on the menu option on your main screen as seen in the attached image on the left, and put your login credentials as seen on the right image – please make sure to click on the correct login option- Salesperson if you are a Salesperson, and Customer if you are a customer

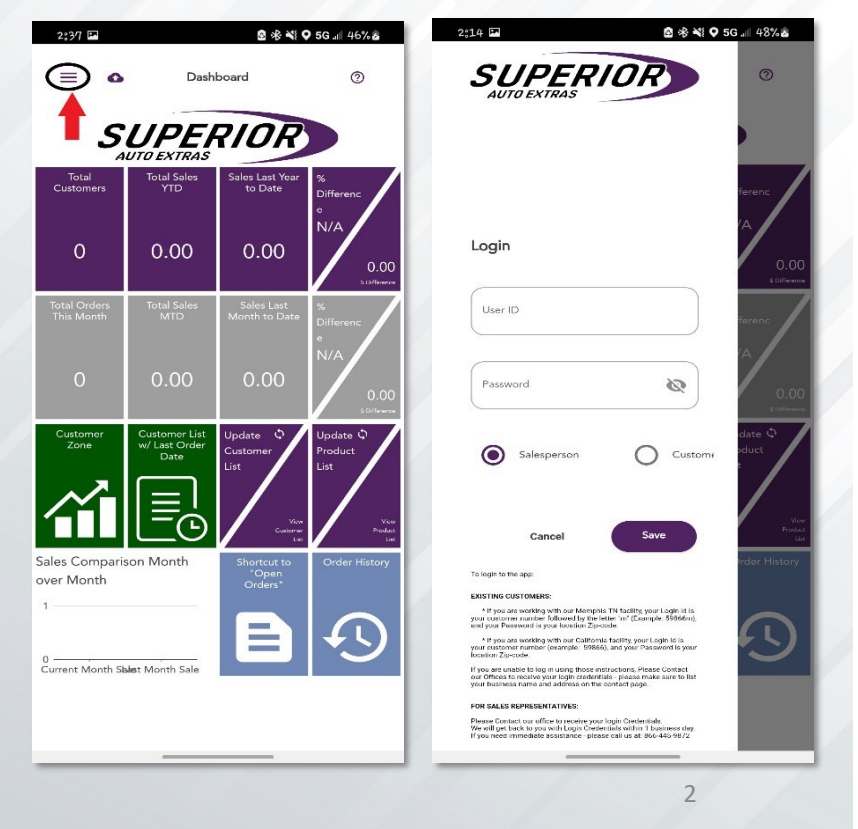

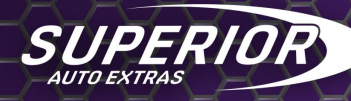

## **New Customers:**

Please <u>open an account</u> with us, once your account is open, please <u>Contact our Offices</u> to receive your login credentials.

## **Existing Customers:**

\* If you are working with our Memphis, TN facility, your Login ID is your customer number followed by the letter "m" (Example: 59866m), and your Password is your location Zip-code.

\* If you are working with our California facility, your Login ID is your customer number (example: 59866), and your Password is your location Zip-code.

If you are unable to log in using those instructions, Please <u>Contact our Offices to</u> receive your login credentials please make sure to list your business name and address on the contact page.

## **For Sales Representatives:**

Please <u>Contact our office</u> to receive your login Credentials.

We will get back to you with Login Credentials within 1 business day. If you need immediate assistance - please call us at: 866-445-9872

- 2. After Login your inventory and Customers' information will automatically be downloaded to your mobile device. You are now ready to use the app to place orders and Sales reps can also use it to request returns (Customers need to contact our office for return requests).
- 3. Your Menu allows you to:
  - a. View your customers list and start an order, or a return for each customer by clicking the three dots on the customer field, it also allows you to see all the customer sales history order history by clicking on dashboard See image on the right.
  - b. The setting's field on the menu will take you to see the status of your inventory, images, customers' specific prices, customers' list, customers' balance, order history backup, and restore order history backup Products, Images, and Customers are updated twice a day automatically (red arrow) and Specific Prices, Customer Balances, Backup Order History, and Restore Order History are updated once a day automatically (blue arrow), but you can update them anytime you want by going to this screen and clicking on the import option as seen in this image.

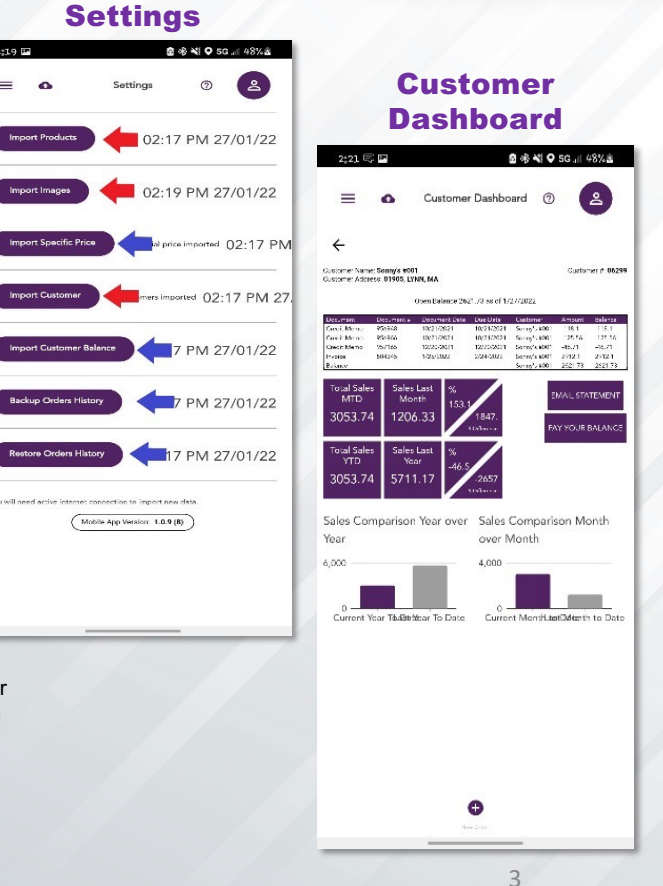

4. Customer List Last Order Date: A new function to the iPad App is viewing your customer list with the last order date. When you pull up your dashboard you can select Customer List w/ Last Order Date. You can now see that the first customer on your list is going to be the one you either have not visited or that you have not visited in a while and need to visit first. The customers you just placed orders for will now be at the bottom of your list so that you do not accidently place another order for them before it is time. See below images for reference.

SUPERIOR

| 12:25 U                    |                                        | 10 i 10 i 10 i 10 i 10 i 10 i 10 i 10 i         | \$¶₽.al 58% <b>=</b>                  | 12;25 🛄 🖾                                                                                     | 8 6 % Q 4                                                        | ₽.al 58% 🛢 | 12:25 U 🛙 🏴                                                     |                                                    | 8 <b>1</b> 1 1 1 1 1                                    | ≗.∉  58%             |
|----------------------------|----------------------------------------|-------------------------------------------------|---------------------------------------|-----------------------------------------------------------------------------------------------|------------------------------------------------------------------|------------|-----------------------------------------------------------------|----------------------------------------------------|---------------------------------------------------------|----------------------|
| ≡ ۵                        | Dashb                                  | ooard (?                                        | 2                                     | = 🛆 Custome                                                                                   | rs 🕜                                                             | 2          | ≡ ₀                                                             | Customers                                          | 0                                                       | 2                    |
| S<br>Total<br>Customers    | UPER<br>DTO EXTRAS                     | Sales Last Year                                 | *                                     | Search                                                                                        | ٩                                                                | <b>,</b>   | As you can see the<br>Last Ordert Date: w<br>taken by the Sales | first customer on t<br>hich means they h<br>Rep.   | the list does<br>ave not had                            | not have<br>an order |
| 62                         | 36256.58                               | 61101.04                                        | -40.66                                | 16053 PERSONAL TOUCH CAR<br>WASH - SPRINGFIELD<br>415-313-094, 31119, SPRINGFIELD MA          | Last order date:<br>2021-12-8<br>Last order amount:<br>\$701.34  |            | 16101 CHAMPIO<br>631-757-1172, 11768                            | NORTHPORT, NY                                      | PORT)                                                   |                      |
| Total Orders<br>This Month | Total Sales<br>MTD                     | Sales Last<br>Month to Date                     | Stringros<br>Differenc<br>e<br>27. DE | 15765 *CLOSED - PERSONAL<br>TOUCH CAR WASH - WATERBURY<br>2015/756-9311, 04702, WATERBURY, CT | Last order date:<br>2021-12-8<br>Last order amount:<br>8:00.06   |            | 14900 At The Car<br>631-647-4522, 11708                         | Wash Inc.<br>Day Shore, NY                         |                                                         |                      |
| 95                         | 36. 5.58                               | 28335.98                                        | 27.95<br>7920.60<br>11970eee          | 06298 Simoniz 6002<br>761-321-1933, 92146, MALDEN, MA                                         | Last order date:<br>2021-12-15<br>Last order amount:<br>\$417.68 |            | As you can see h                                                | ere, the Last Order                                | Date: for the                                           | is<br>\$68.64.       |
| Zone                       | Customer List<br>w/ Last Order<br>Date | Update ©<br>Customer<br>List                    | Update ©<br>Product<br>List           | 07444 Simoniz 6005<br>603 898 1850, 3950, NASHUA, NH                                          | Last order date:<br>2021-12-18<br>Last order amount:<br>8104.74  |            | You would want<br>have not had an                               | to visit this custon<br>order taken in ove         | ner soon sine<br>er 3 months.                           | :e they              |
| iales Comparis             | on Month                               | Vier<br>Codurts<br>Uier<br>Shortcut to<br>*Open | Hea<br>Poist<br>Let<br>Order History  | 12494 SPONGE BROTHERS CAR<br>WASH AND LUBE<br>205-891-8910, 04477, ORANGE, CT                 | Last order date:<br>2022-1-2<br>Last order amount:<br>\$36.37    | •••        | 15310 FERNAND<br>WASH<br>617-298-0524, 02126                    | Z XPRESS CAR Lai<br>20<br>Lai<br>MATTAPAN, MA \$64 | st onder date:<br>21-11-8<br>5 order amount:<br>8.64    |                      |
| 0,000                      |                                        |                                                 |                                       | 15444 SPLASH HAMDEN #51<br>UNLIMITED MARKETING<br>205-281-2274, 04514, HAMIPIN, CT            | Last order date:<br>2022-1-2<br>Last order amount:<br>\$152.50   |            | 06302 Simoniz #0<br>417-387-8545, 2149,                         | Lai<br>34 20<br>NFRETT, MA Lai<br>SS               | st ander date:<br>21-11-0<br>sl order amount:<br>2.54   |                      |
| Current MontH              | Selévionth Sale                        |                                                 | e<br>New Safe                         | 15437 SPLASH DARIEN #49<br>UNLIMITED MARKETING<br>208-455-8778, 34500, DARIEN, CT             | Last onder date:<br>2022 1 23<br>Last order amount:<br>\$113.84  | -          | 06299 Sonny's #0<br>781-598-2322, 01903                         | 01 Lat<br>200<br>DYNN, MA Lat<br>823               | st onder date:<br>21-11-6<br>sl onder amount:<br>312.25 |                      |
|                            |                                        | _                                               |                                       |                                                                                               | _                                                                |            |                                                                 | -                                                  | _                                                       | _                    |

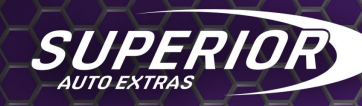

5. Order History by Date Range: Another new function to the iPad App is viewing your order history within a specific date range. When you pull up your dashboard you can select Order History at the bottom right. On the next screen you will see a list of orders, In Process Order (if you have any you have not submitted) and Completed Order; if you look right beside the search bar you will see a filter sign, click the filter sign and it will take you to a calendar. On the calendar page you will then select the date range. This would be useful if you wanted to double check how many orders you placed for a customer in a month, duplicate a specific order from a previous month, or find an order with a specific product that a customer may be asking about. The first month it is going to show is the current month if you take your finger and scroll down you will see the previous months. Once you find the month and date range click on the days as seen in the images below. Click save. Then a list of the orders/credits will pull up from that date range from newest to oldest. See images for reference.

| 12:25 🛄                                                               | 12;25 🗓 🛛 📾 🔹 🎕 橡 🕸 🗐 58% 🚔                                                                    | 12;26 🗓 🕲 🔛 💩 📽 🕸 🌾 🖬 58% | 12;26 🗓 🛛 🖬 🔹 🖄 🕸 🏶 🗐 🗐 | 12:26 🗓 🕲 🖬 🔹 🎕 🕸 🕸 🕈 🗘 🌾 🗐 58% 🛢                                                                                                    |
|-----------------------------------------------------------------------|------------------------------------------------------------------------------------------------|---------------------------|-------------------------|----------------------------------------------------------------------------------------------------|
| = 🛆 Dashboard 🕐 😩                                                     | = 🛆 Orders 🕐 😩                                                                                 | SA SA                     | E X SELECT RANGE        | = 🛆 Orders 💿 😫                                                                                                    |
| SUPERIOR                                                              | Scorch Q                                                                                       | Start Date – End Date     | Dec 1 – Dec 15, 2021 🖍  | Search Q T                                                                                                    |
| Total<br>Customers YTD To Date Differenc                              | In Process Order                                                                               | 28 29 30                  | 28 29 30                | Filtered by date From: 2021-12-1 To: 2021-12-15 ×                                                                                                    |
| *<br>-40.64                                                           | 06299 Sonny's M001 2022-1-27<br>781-595-2822, 01505, LTHN, MA                                  | December 2021             | December 2021           | Completed Order                                                                                                    |
| 62 36256.58 61101.04                                                  |                                                                                                | 1 2 3 4                   | 1 2 3 4                 | 06302 Simoniz #004<br>2021-12-15 Solice Herrs View                                                                                                    |
| Total Orders Total Sales Sales Last %<br>This Month MTD Month to Date | 16097 SPLASH WESTPORT #70 UNLIMITED<br>MARKETING 2022-1-23<br>201-36/-5665, 0858, WESTPORT, CT | 5 6 7 8 9 10 1            | 5 6 7 8 9 10 11         | e 17-337-0915, 2146, EDWE MARKED<br>EVERITT, MA                                                                                                    |
| e<br>27.95                                                            | 15340 CEBMANDEZ VBDERE PAD WARH                                                                | 12 13 14 15 16 17 1       | 8 12 13 14 15 16 17 18  | You will see above; Filtered by date from 2021-12-1 to<br>2021-12-15. The first item is an order that was placed<br>on 12/15/21, 56 line items, for a total of \$1474.30. |
| 95 36256.58 28335.98                                                  | 13310 FENGANDEZ KINESS CAR WASH           2022.1-22           617.0936004, 02126, MATTAPAN, MA | 19 20 21 22 23 24 2       | 5 19 20 21 🔶 23 24 25   | The one below is a credit taken back on 12/13/21, 3 line items, for \$7.78.                                                                                               |
| Customer Customer List Update Q Update Q Dudut                        | Completed Order                                                                                | 26 27 28 29 30 31         | 26 27 28 29 30 31       | You can view these by clicking view. These are in<br>numerical sequence from the newest date chosen to the                                                                |
| Date List List                                                        | 12402 SPLASH<br>HAMDEN #51 RETAIL                                                              | January 2022              | January 2022            | oldest date chosen.                                                                                                    |
|                                                                       | STORE 2022-1-24 SKISH-1-34 Urie Mena View<br>SKISH-1-34 Isola SKISH View<br>HAMDEN, CT         |                           | 1                       |                                                                                                    |
| Sales Comparison Month Shortcut to Order History                      | 13403 CRI ACH                                                                                  | 2 3 4 5 6 7 8             | 2 3 4 5 6 7 8           | SOUTHBURY #73                                                                                                    |
| over Month Orders'                                                    | HAMDEN #51 RETAIL<br>STORE 2022-1-24 2022-1-24 2022-1-24 Tani-45.18 View                       | 9 10 11 12 13 14 1        | 5 9 10 11 12 13 14 15   | 2021-12-13<br>203-257-5660, 0400,<br>SOUTHOUPY, CT                                                                                                    |
| BA                                                                    | HANDEN, CT                                                                                     | 16 17 18 19 20 21 2       | 2 16 17 18 19 20 21 22  |                                                                                                    |
| Current Montil SaldAorth Sale                                         | c 🗉 🏲 o                                                                                        | 23 24 25 26 27 28 2       | 23 24 25 26 27 28 29    | с 🗉 🍢 о                                                                                                    |
| P D O                                                                 | New Return Transmit all New Service New Order orders Report                                    | 30 31                     | 30 (31)                 | New Return Orders Report New Order                                                                                                    |

6. To start a new order, you can click on the "New Order" icon at the bottom part of your main screen called "Dashboard" – see image on the left or go from the menu to your customers list and click on the three dots and select New Order –see image on the right.

SUPERIOR AUTO EXTRAS

| 2:17                             | 🖻 🕸 💐 오 5G 💷 48% 🚳                                                                               | 2:20 🖘 🖬 🙆 🕸 🔌 🖓                                                                             | 5G 📲 48% 🕹 | 2:20 🖘 🖬 🔷 🕸 🔌 🕻                                                                                      | 5G.∥ 48% &  | 2:21 📼 🖻                                                                                                    | ◎ * *                            | O 20 al 48% â |
|----------------------------------|--------------------------------------------------------------------------------------------------|----------------------------------------------------------------------------------------------|------------|----------------------------------------------------------------------------------------------------|-------------|----------------------------------------------------------------------------------------------------|----------------------------------|---------------|
| = 0                              | Dashboard @                                                                                      | SUPERIOR<br>AUTO EXTRAS                                                                      |            | 🚍 🗗 Customers 🥝                                                                                       |             | ≡ ۵                                                                                                    | Customers                        | 0             |
| Total<br>Customers               | Total Sales<br>YTD Sales Last Year<br>to Date 0 41.22                                            | User ID: 68<br>Name: 5D - SCOTT<br>DIAMOND<br>Connected To: TN<br>Last synced: 2 minutes ago | 701/22     | Search<br>15765 *CLOSED - PERSONAL TOUCH CAR WASH -<br>WATERBURY<br>205 *54 #211, 54762, WATERBURC CT | a) <b>T</b> | Search<br>15765 *CLOSED - PEI<br>WATERBURY<br>203-756-9311, 00702, WA                                           | New Order                        | ۹. ۲          |
| 62<br>Total Orders<br>This Month | 40243.03 68459.59<br>-28216.5<br>3 Januare<br>Total Sales<br>MTD Sales Last<br>MTD Month to Date | Dashbaard                                                                                    | 02:17 PM   | 14518 ALLIED TECHNOLOGIES, INC*<br>781-491-0944, 01801, WOBURN, MA                                    |             | 14518 ALLIED TECHN<br>281-491-0944, 01801, WO                                                                   | New Return<br>Customer Dashbe    | bard          |
| 94                               | 40243.03 32098.70 8144.33                                                                        | Orders                                                                                       | 7 PM 27,   | 09390 ALLSTON CAR WASH<br>617-783-4508, 02134, ALLSTON, MA                                            | -           | 09390 ALLSTON CAR<br>617-783-4308, 02134, ALLS                                                                  | WASH<br>TON, MA                  |               |
| Customer<br>Zone                 | Customer List<br>W Last Order<br>Date<br>List<br>Ustancer<br>List                                | Customers                                                                                    | //01/22    | 14900 At The Car Wash Inc.<br>631.647-4522, 11706, Bey Shore, NY                                      | •           | 14900 At The Car Was<br>631-647-4522, 11706, Bay 5                                                              | h Inc.<br>hore. NY               |               |
| Sales Compari                    | son Month Shortzato                                                                              | Product List                                                                                 | /01/22     | 12683 ATLANTIC TOYOTA GROUP INC.<br>781-599-4922, 01905, UYNN, MA                                     |             | 12683 ATLANTIC TOY<br>781-599-4922, 01905, LYNN                                                                 | OTA GROUP INC.                   |               |
| over Month<br>50,000             |                                                                                                  | Settings                                                                                     |            | 16101 CHAMPION CAR WASH (NORTHPORT)<br>631-757-4472, 11768, NORTHPORT, NY                             |             | 16101 CHAMPION CA<br>631 757-4472, 11766, NOR                                                                   | R WASH (NORTHPORT)<br>THPORT, NY |               |
| O Current Mont                   | H. SafeAdonth Sale                                                                               | Signout                                                                                      |            | 15310 FERNANDEZ XPRESS CAR WASH<br>e17-298-0528, 02128, MATTAPAN, MA                                  |             | 15310 FERNANDEZ XI<br>617-298-0524, 02126, MAT                                                                  | PRESS CAR WASH<br>DAPAN, MA      |               |
|                                  |                                                                                                  |                                                                                              |            |                                                                                                    |             | the second second second second second second second second second second second second second second second se |                                  |               |

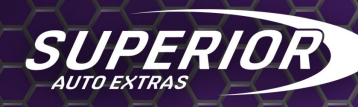

5. Once you clicked on new order you will see the order entry screen showing the items you can order and the items availability – you can use the "List Mode" that is the default that this screen comes at, or you can click on the Gallery/Grid View option on the right of the search bar to change to the Gallery.

#### **List View**

#### **Gallery View**

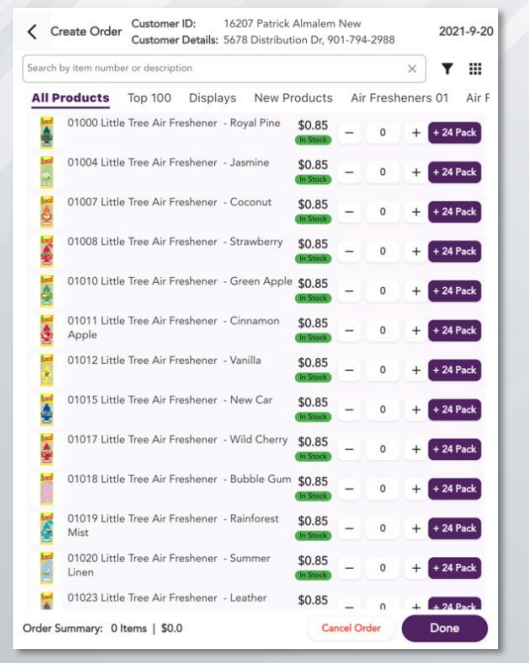

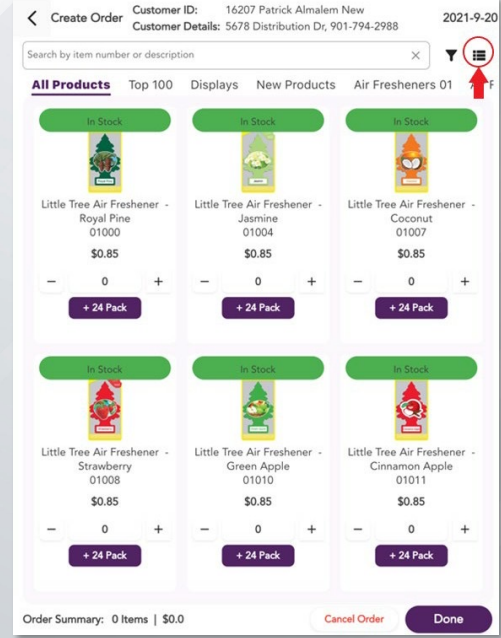

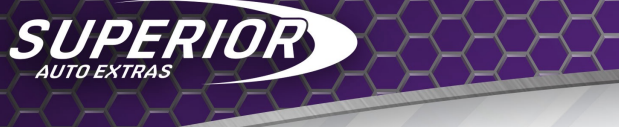

### A. Tracking Your Inventory and Order Pricing:

1. Real Time Inventory – When using your iPad, you are connected directly with our inventory in real time therefore, you will see exactly what we have in our warehouse at any given time. This should help with ordering out of stock items and making sure orders are sent complete.

|                                                                                                    |                                                                                                    |                                                                                                    |                                            | itterit i | /laster Data         |                     |                    |             |                  |               |                |               |                                          | ا ا ا    |
|----------------------------------------------------------------------------------------------------|----------------------------------------------------------------------------------------------------|----------------------------------------------------------------------------------------------------|--------------------------------------------|-----------|----------------------|---------------------|--------------------|-------------|------------------|---------------|----------------|---------------|------------------------------------------|----------|
| ,                                                                                                    | Customer ID:                                                                                                    | 16055 PERSONAL TOUCH                                                                                                    | H I                                        | Item 1    | No.                  | Ianual 01443        |                    |             |                  |               |                | Inventory It  | em                                       |          |
| Create Orde                                                                                                    | er<br>Customer Details:                                                                                                    | 504 KILLINGLY STREET.                                                                                                    | 2022-1-31                                  | Descr     | iption               | Yankee Car          | ndle Vent Clip     | Air Fresher | ner - Pink Sands |               |                | Sales Item    |                                          |          |
|                                                                                                    |                                                                                                    | 401-273-4903                                                                                                    |                                            | Foreid    | n Name               |                     |                    |             |                  |               |                | Purchase It   | em                                       |          |
|                                                                                                    |                                                                                                    |                                                                                                    |                                            | Item 1    | ype                  | Items               |                    | *           |                  |               |                |               |                                          |          |
| by item number or d                                                                                                    | description                                                                                                    | × T                                                                                                    |                                            | Item (    | Group                | ANKEE VE            | NT CLIP            | *           |                  |               |                |               |                                          |          |
|                                                                                                    |                                                                                                    |                                                                                                    |                                            | UoM       | Group                | Manual              |                    | ▼ 🗉         | Bar Code         | 09876501      | 4431           |               | _                                        |          |
| Products To                                                                                                    | op 100 Display                                                                                                    | ys New Products                                                                                                    | Air Freshe                                 | Price     | List                 | \$1.25 1pk t        | rees/\$2.99 ya     | nkee 🔻      | Unit Price       | Primary C     | urre           | \$ 5.990      |                                          |          |
| riesnener                                                                                                    | - clean Cotton                                                                                                    |                                                                                                    | + 4 Pack                                   | G         | eneral P <u>u</u> ro | hasing Data Sales D | lata I <u>n</u> ve | ntory Data  | Planning Data    | Production    | n Data Pre     | operties Rem  | ar <u>k</u> s Attao                      | hments W |
| 01441 Yan                                                                                                    | wee Candle Vent Clin                                                                                                    | Air \$2.20                                                                                                    |                                            | Set       | G/L Accounts 8       | Warel Warel         | nouse              | Ŧ           | ¥                | Manage Inve   | entory by W    | arehouse      |                                          |          |
| Freshener                                                                                                    | Bahama Broozo                                                                                                    | (NSIX) _ 0 _                                                                                                    | L LA Park                                  | llob      | Name                 | EA                  |                    |             | Inv              | entory Level  | aring LloM)    |               |                                          | 1        |
| 20                                                                                                    |                                                                                                    |                                                                                                    |                                            | Mai       | abt                  | EA                  |                    |             | Mi               | quired (Purch | lasting ool•i) |               |                                          |          |
| second                                                                                                    |                                                                                                    |                                                                                                    |                                            |           | gin                  |                     |                    |             | Ma               | ximum         |                |               |                                          |          |
| 01443 Yan<br>Air Freshe                                                                                                    | nkan Candle Vent Cip<br>mer - Pink Sends                                                                                                    | \$3.39                                                                                                    | + + 4 Park                                 | Valu      | ation Method         | Movir               | ig Average         | ➡           |                  |               |                |               |                                          | 7        |
| 24                                                                                                    |                                                                                                    |                                                                                                    |                                            | #         | Whse Code            | Whse Name           | Locked             | In Stock    | Committed        | Ordered       | Available      | Min. Inventor | y Max                                    |          |
| 01446 Yes                                                                                                    | kan Candle Veni Clin                                                                                                    | #2.20                                                                                                    |                                            | 1         | O1                   | General Warehouse   |                    |             |                  | 736           | 736            |               |                                          | ^        |
| Air Frasha                                                                                                    | iner - Leather                                                                                                    | S3.39                                                                                                    |                                            | 2         | 🥪 9                  | Memphis Warehouse   |                    |             |                  |               |                |               |                                          |          |
|                                                                                                    |                                                                                                    |                                                                                                    | + + 4 Pack                                 | 3         |                      |                     |                    |             |                  |               |                |               |                                          |          |
| u see this iter<br>time so we v                                                                                                    | m 01443 is out o<br>will not have it t                                                                                                    | of stock. Do not ord<br>to send to the custor                                                                                                    | mer when                                   |           |                      |                     |                    |             |                  |               |                |               | _                                        |          |
| ou see this iter<br>il time so we v<br>rder comes in<br>house. As you<br>ctly with out i                                                                                                    | m 01443 is out o<br>will not have it t<br>ato the office an<br>a will see in the<br>inventory from                                                                                                    | of stock. Do not ord<br>to send to the custor<br>nd is sent out to the<br>next image, it lines<br>to our SAP system.                                                                                                    | mer when<br>up                             |           |                      |                     |                    |             |                  |               |                |               |                                          |          |
| u see this iter<br>I time so we v<br>rder comes in<br>house. As you<br>cetly with out i                                                                                                    | m 01443 is out o<br>will not have it t<br>ato the office an<br>a will see in the<br>inventory from                                                                                                    | of stock. Do not ord<br>to send to the custor<br>nd is sent out to the<br>next image, it lines<br>n our SAP system.                                                                                                    | mer when                                   |           |                      |                     |                    |             |                  |               |                |               |                                          | ×        |
| u see this iter<br>I time so we v<br>rder comes in<br>house. As you<br>cctly with out i                                                                                                    | m 01443 is out o<br>will not have it i<br>to the office an<br>i will see in the r<br>inventory from                                                                                                    | of stock. Do not ord<br>to send to the custor<br>dis sent out to the<br>next image, it lines in<br>our SAP system.                                                                                                    | mer when<br>up                             |           |                      |                     |                    |             |                  | 736           | 736            |               |                                          | Y        |
| u see this iter<br>I time so we v<br>rder comes in<br>house. As you<br>ctly with out i<br>ctly with out i<br>ar firste                                                                                                    | m 01443 is out of<br>will not have it to<br>to the office an<br>a will see in the<br>inventory from<br>were Condie Vent Stick<br>ner - Midsummer's                                                                       | of stock. Do not ord<br>to send to the custor<br>dis sent out to the<br>next image, it lines i<br>our SAP system.                                                                                                    | mer when<br>up                             |           |                      | 4                   |                    |             |                  | 736           | 736            |               |                                          | Y        |
| u see this iter<br>I time so we v<br>order comes in<br>house. As you<br>cetly with out i<br>01468 Yan<br>Air Feste                                                                                                    | m 01443 is out of<br>will not have it it<br>to the office an<br>a will see in the a<br>inventory from<br>when Candle Vent Stic<br>ner - Midsummers                                                                       | of stock. Do not ord<br>to send to the custor<br>di s sent out to the<br>next image, it lines u<br>our SAP system.                                                                                                    | mer when<br>up<br>+ 1 6 Pack               |           |                      | 4                   |                    |             |                  | 736           | 736            | j<br>Set Defa | ult Whse                                 | ¥        |
| au see this iter<br>I time so we v<br>order comes in<br>house. As you<br>cetly with out i<br>ar field Yan<br>Air Fieshe                                                                                                    | m 01443 is out o<br>will not have it it<br>to the office an<br>u will see in the<br>inventory from<br>when Cardle Vent Stic<br>ner - Midsummers                                                                          | S3.49     S3.49     O                                                                                                    | mer when<br>up<br>+ 16Pak                  |           |                      | 4                   |                    |             |                  | 736           | 736            | Set Defa      | ult Whse                                 | •        |
| au see this iter<br>I time so we v<br>rider comes<br>house. As you<br>colly with out i<br>and an arreste<br>and Air Freshe<br>an Air Freshe                                                                                                    | m 01443 is out t<br>will not have it it<br>to the office an<br>swill see in the s<br>inventory from<br>when Candla Vers Stic<br>mer - Midsummer's<br>alere Candle Vers Stic<br>ner - Bahama Breze                        | S3AP<br>S3AP<br>S3AP<br>S3AP<br>S3AP<br>S3AP<br>S3AP<br>S3AP                                                                                                    | mer when<br>up<br>+ • 6 Pack<br>+ • 6 Pack |           |                      | 4                   |                    |             |                  | 736           | 736            | set Defa      | E La La La La La La La La La La La La La | ¥        |
| u see this iter<br>I time so we v<br>I time so we v<br>nouse. As you<br>ctly with out                                                                                                    | m 01443 is out of<br>will not have it i<br>to the office an<br>will see in the i<br>inventory from<br>when Candle Vert Stic<br>ner - Midsummer's<br>alare Candle Vert Stic<br>ner - Sahama Breze<br>kee Candle Vert Stic | S3.49<br>S3.49<br>S3. | mer when<br>up<br>+ 1.6 Pack<br>+ 1.6 Pack |           |                      | 4                   |                    |             |                  | 736           | 736            | s<br>Set Defa | k ult Whse                               | ×        |
| a see this iter<br>time so we v<br>der comes in<br>ouse. As you<br>diver comes in<br>ouse. As you<br>diverse in the second<br>out of the second<br>out of the second out of the second out of the seco | m 01443 is out of<br>will not have it i<br>to the office an<br>inventory from<br>when Candle Vent Stic<br>neer - Midsummer's<br>when Candle Vent Stic<br>neer - Shaham Brease<br>when Candle Vent Stic                   | S3.49<br>S3.49<br>S3.49<br>S3.49<br>S3.49<br>S3.49<br>S3.49<br>Coreol Order<br>Coreol Order<br>Coreol                                                                                                    | up<br>+ téPuk<br>+ téPuk                   |           | бу                   | 4                   |                    |             |                  | 736           | 736            | Set Defa      | E UIL Whee                               | ×        |

2. Display to Each – If you see that the display is out of stock, but we have multiples of the each or the each is out of stock but we have the display, you can order this item and we will send them complete. The out of stock is internal and not true inventory for displays and each only.

SUPERIOR AUTO EXTRAS

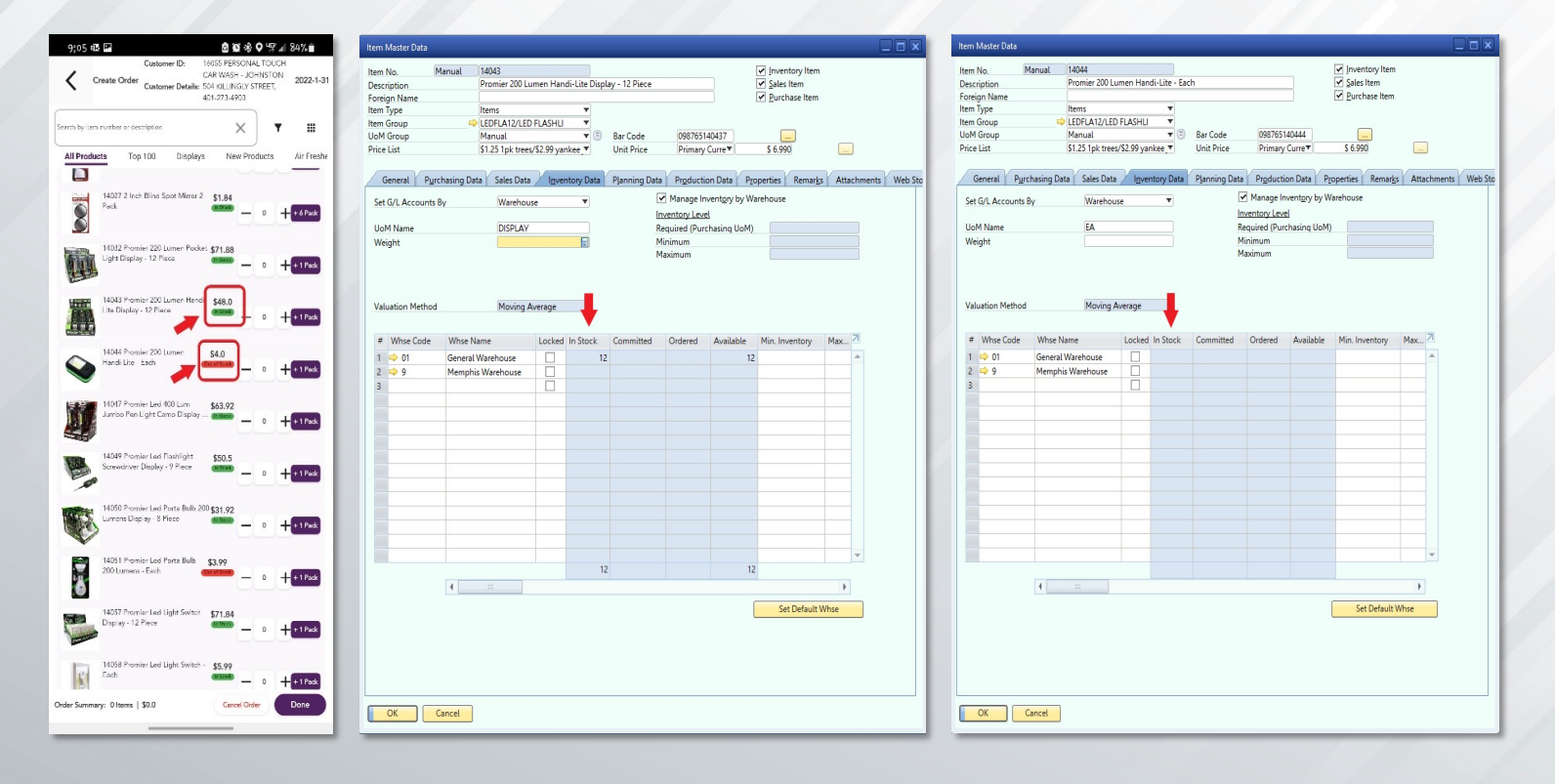

- 3. Tracking Pricing Budget When ordering on the iPad, pricing is accurate for each customer. You will no longer need to order more than you normally would because of discounts. Each customer's price list is automatically uploaded to the iPad so when you are given a budget for a customer, and you place an order with all in stock items, the customer will receive the entire order complete. This helps the customer to keep from having bare walls, they can sell more, you will have a better commission, and you will have a much happier customer!
- 4. Just a side note Please check your customer's balance on the customer's dashboard prior to placing the order. If you have a good report with your customer, you could mention to them any open balances that are past due and see if you can obtain payment. This helps the office to immediately process the new order you are taking instead of having to place the order on hold and contacting the customer and you. This will speed up the process for the customer of receiving the order, get your commission on time, and usually helps with the communication between you and your customer.

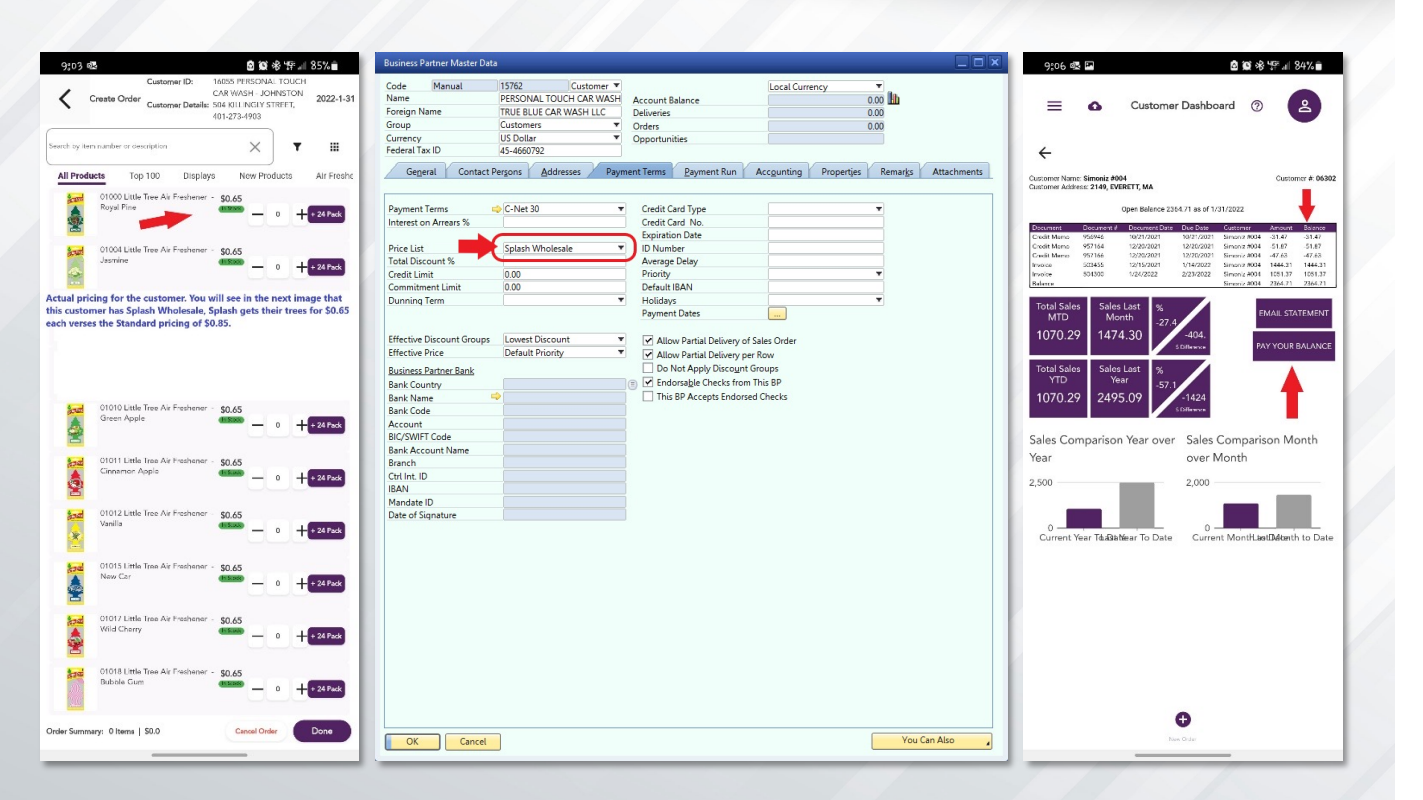

## B. Order entry: you can use several methods to enter the requested quantities:

- 1. Click on the + sign to add 1,
- 2. Click on the "Pack" option to add the pack quantity appearing in purple.
- 3. Click on the item line to open an "Onscreen" keyboard that will allow you to enter different quantities and see a large image of the item as seen in the image below.
- 4. Some users like to mark items that they chose NOT TO ORDER so they won't order them later by error to do so you can use the √ mark that can be entered to the item quantity and will indicate that you checked this item and decided not to order it – you can input the √ sign to the item by clicking on the (-)

symbol on the order entry main screen when the quantity is 0 – this will change the quantity to  $\sqrt{-}$  or by clicking on the  $\sqrt{-}$  sign on the item "Onscreen" keyboard – this will mark the  $\sqrt{-}$  button Green and input the  $\sqrt{-}$  sign to the item quantity.

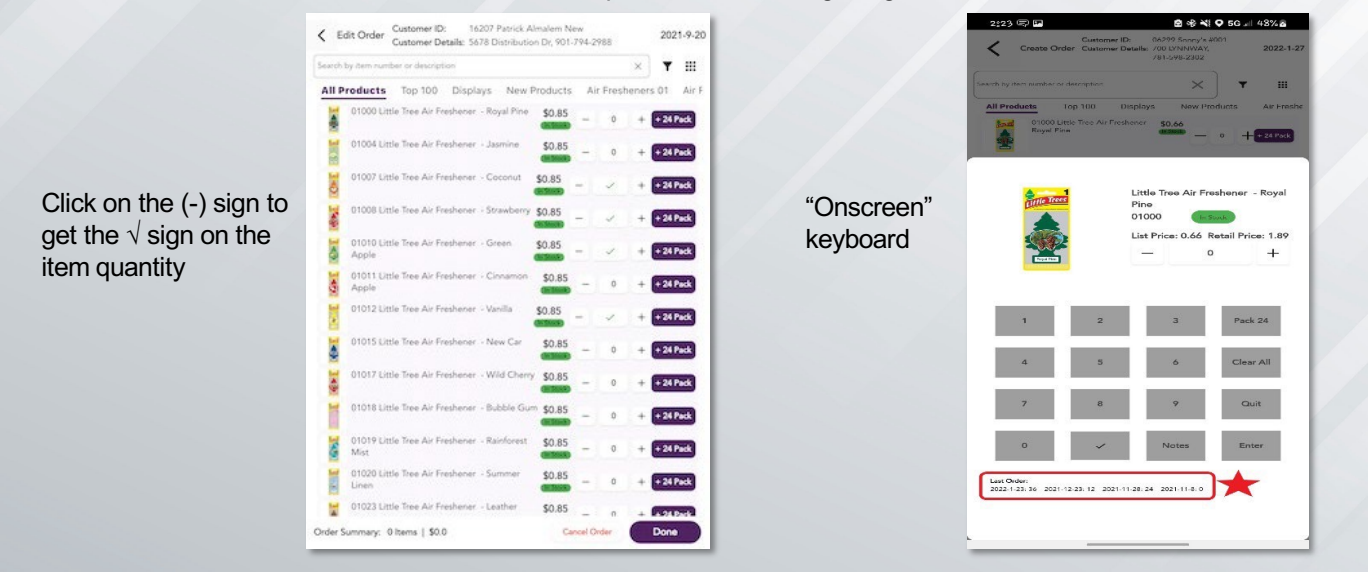

#### See examples on the following images:

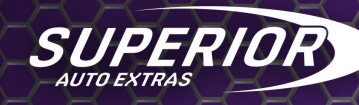

### 7. Once you completed order entry you can save the order or transmit it directly to our system. -

- a. Click "Done"
- b. Answer the "Service Questions" on your Screen.c. Click "Save&Exit" or click "Transmit to Office"

| 2:23 🗉 🖬 🖄 🕸 🖏 🔍 🔊 5                                                     | G 🗐 48% 💩 |
|--------------------------------------------------------------------------|-----------|
| Customer ID: 06299 Sunny's #001<br>Customer Dataile: 200 (XNNWAY 781,528 | 2022-1-2  |
| Order Summary: 36 Items   \$23.76                                        | PARTY.    |
| Customer ID: 06299 Sonny's #001                                          |           |
| Customer Details: 700 LYNNWAY, 781-598-2302                              |           |
| Customer Details:                                                        |           |
| 700 LYNNWAY, 781-598-2302                                                |           |
| cwm001@washdepot.com                                                     |           |
|                                                                          |           |
|                                                                          |           |
| P/O Number                                                               |           |
|                                                                          | ~         |
| Instructions to Office                                                   |           |
|                                                                          | 0/240     |
| Notes to customer                                                        |           |
|                                                                          | 0/150     |
|                                                                          |           |
| Met with owner/manager                                                   |           |
| Suggested item to add                                                    |           |
| C                                                                        |           |
| Suggested item to remove                                                 |           |
| Processed returns                                                        |           |
| l eft catalog                                                            |           |
|                                                                          |           |
| Save & Exit Transmit to Office                                           | Quit      |

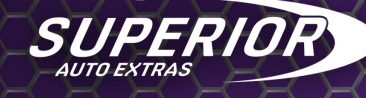

- d. Before transmitting to office make sure you are connected to the internet this will send the order in and give you a green bar notice that the order was transmitted.
- e. If you are not connected to internet Save the order and transmit it later when you have solid internet connection.
- f. Orders are automatically saved if you transmit them to the office in your orders screen (Access it from your menu) as "Completed orders", orders that were not yet transmitted to the office are saved on the same screen as "In Process Orders" – you can get back to them and display them or edit them before sending them to the office.

| = •       | 6                                       | Orders                             |           | ?                           | å    |
|-----------|-----------------------------------------|------------------------------------|-----------|-----------------------------|------|
| Search    |                                         |                                    |           | C                           | 2 7  |
| n Process | s Order                                 |                                    |           |                             |      |
|           | 16207 Patrick Al<br>901-794-2988, 3814  | <b>malem New</b><br>1, Memphis, TN |           |                             | 1    |
| <b></b>   | 16207 Patrick Al<br>901-794-2988, 3814  | <b>malem New</b><br>1, Memphis, TN |           |                             | -    |
|           | 06330 Sparkling<br>901-377-9693, 3813   | Image #023<br>4, BARTLETT, TN      |           |                             | 1    |
| Complete  | ed Order                                |                                    |           |                             |      |
|           | 16207 Patrick Ali<br>901-794-2988, 3814 | malem New<br>1, Memphis, TN        | 2021-9-17 | 1 line items<br>Total: 0.85 | View |
|           | 16207 Patrick Al<br>901-794-2988, 3814  | malem New<br>1, Memphis, TN        | 2021-9-17 | 3 line items<br>Total: 2.55 | View |
|           | 16207 Patrick Al                        | malem New                          | 2021-9-14 | 1 line items                | View |
| C         | ) <b>۲</b>                              |                                    |           | C                           |      |

**Orders Screen** 

#### **"Orders In Progress" Screen**

| =       | 0                  | Order Su                    | mmary           | 0                     | 8       |
|---------|--------------------|-----------------------------|-----------------|-----------------------|---------|
| Search  |                    |                             |                 | Q                     | •       |
| 10      | 01007 Li<br>\$0.85 | ttle Tree Air Freshener - ) | Coconut         | <ul> <li>✓</li> </ul> | \$0.00  |
| 140     | 01008 LJ<br>\$0.85 | ttle Tree Air Freshener - ! | Strawberry      | ~                     | \$0.00  |
| 1       | 01010 L3<br>\$0.85 | ttle Tree Air Freshener - I | Green Apple     | ~                     | \$0.00  |
| I       | 01012 L3<br>\$0.85 | ttle Tree Air Freshener - 1 | /anilla         | ~                     | \$0.00  |
|         | 01017 La<br>\$0.85 | ttle Tree Air Freshener - 1 | Wid Cherry      | 24                    | \$20.40 |
| I       | 01018 LF<br>\$0.85 | ttle Tree Air Freshener - I | lubble Gum      | 24                    | \$20.40 |
| 100     | 01019 LP<br>\$0.85 | ttle Tree Air Freshener - I | Rainforest Mist | 24                    | \$20.40 |
|         |                    | 1 - 11 - 1                  | <               |                       |         |
| Order 5 | ummary:            | 5 Items   \$102.00          |                 |                       | -       |
| Custom  | er ID:             | 16207 Patrick Almalem       | New             | ( 6                   | dit     |
| Custom  | er Details: !      | 5678 Distribution Dr, 9     | 01-794-2988     | See. 2                |         |
| Dele    | te Order           | Send email                  | Done            | Transmit              |         |

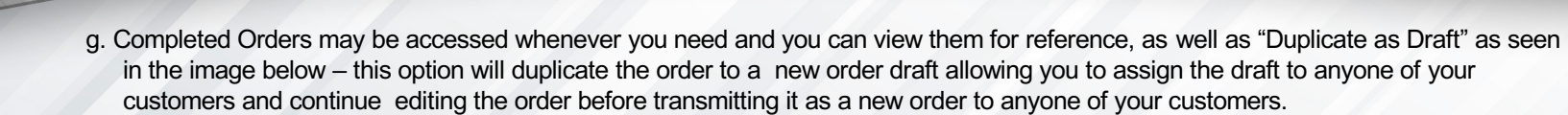

|          | Order Summary                                            | 0       | 2      |
|----------|----------------------------------------------------------|---------|--------|
| Search   |                                                          | Q       | •      |
|          | 01000 Little Tree Air Freshener - Royal Pine<br>\$0.85   | 1       | \$0.85 |
| 1        | 01011 Little Tree Air Freshener - Cinnamon App<br>\$0.85 | ole 1   | \$0.85 |
|          | 01015 Little Tree Air Freshener - New Car<br>\$0.85      | 1       | \$0.85 |
|          |                                                          |         |        |
| Order Su | mmary: 3 Items   \$2.55                                  |         |        |
| Customer | Details: 5678 Distribution Dr, 901-794-2988              |         |        |
| Duplica  | ate to Draft Send email Done                             | Transmi |        |

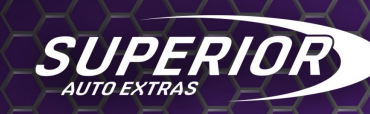

- h. You can also email your complete order by clicking on the email option at the bottom of the completed order screen.
- Please note an automated email is being sent to your customer on any order or return you are doing in case the email address field on the service report has an email address – if we have an email address in our system – it will automatically populate this field – you may change it if you want or add a new email if this field is empty.
- 8. Returns: For Salesperson only same logic and instructions as orders please not your returns screens will have the text in RED to make sure you are aware that you are making a return and not an order.

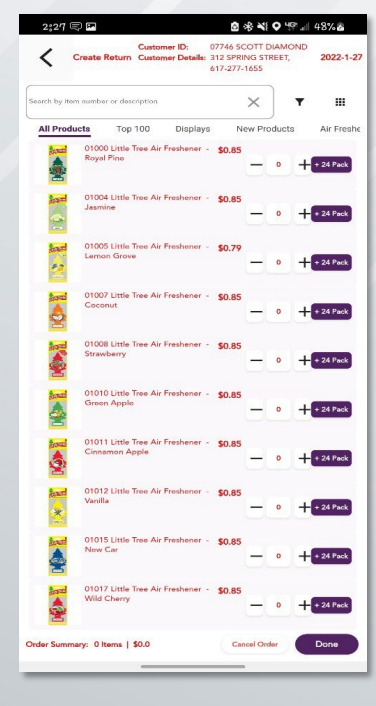